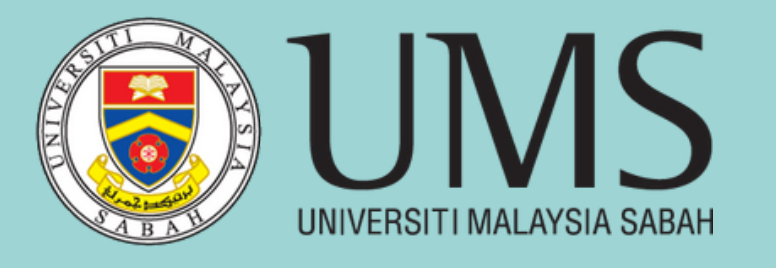

BF30703 ISLAMIC FINANCIAL ECONOMICS Chin Chain Yee Madam Dayangku Aslinah Abd. Rahim

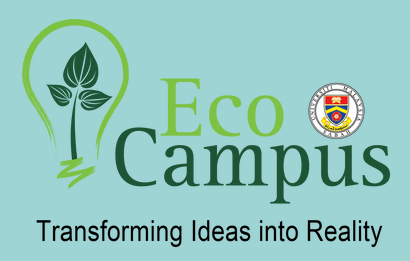

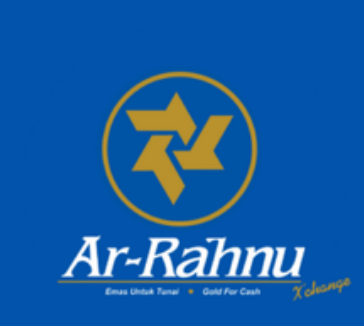

# PROCESS OF MAKING AR-RAHNU BANK RAKYAT APPOINTMENT

### **ACCESS THE WEBSITE**

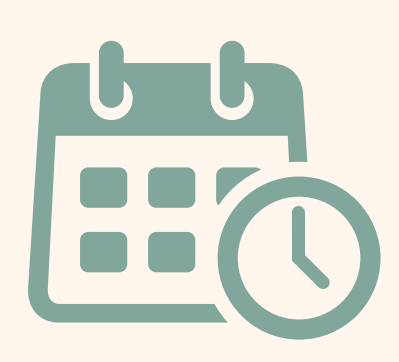

Visit Bank Rakyat's official website at https://appointment.bankrakyat.com.my to start the appointment process.

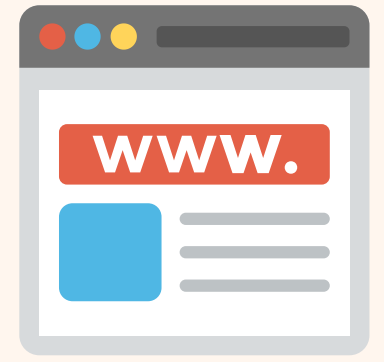

# START A NEW APPOINTMENT

Click on the "**New Appointment**" button found on the page.

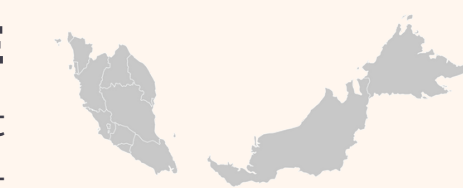

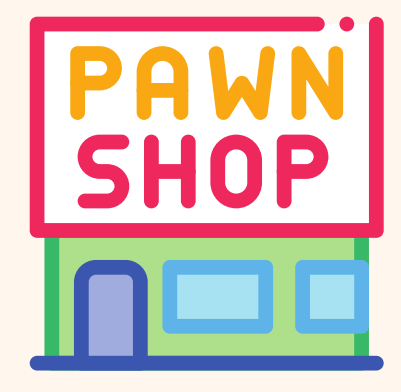

# SELECT STATE

Select the state where the Bank Rakyat branch you want to visit. For example, select "Johor" if you are in Johor.

# **CHOOSE AR-RAHNU SERVICES**

From the list of services provided, select "Ar-Rahnu" and then click "Next" to continue.

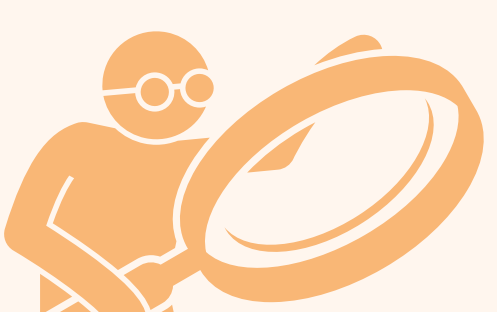

#### FILL IN PERSONAL INFORMATION

**Enter** all required **personal information accurately**. Make sure all details such as name, phone number, and email address are filled in correctly to avoid any problems later.

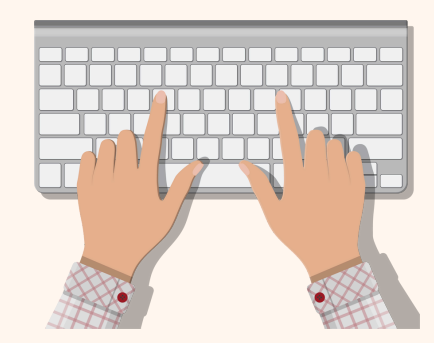

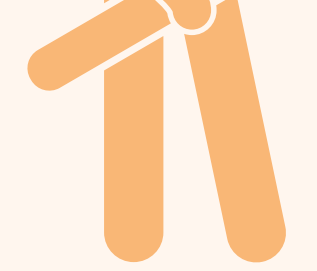

#### **CHECK APPOINTMENT DETAILS**

Double **check all the information you have entered** to make sure there are no mistakes. This includes the date, time, and branch selected.

#### **CONFIRM APPOINTMENT**

After making sure all the details are correct, click "**Done**" to confirm your appointment.

#### **References:**

Badra. (2021). E-janji temu bank rakyat: Permohonan Temujanji Online. eCentral. https://ecentral.my/temujanjibank-rakyat-

online/#:~:text=Untuk%20membuat%20temujanji%20online%20di,Rakyat%20yang%20ingin%20anda%20kunjungi

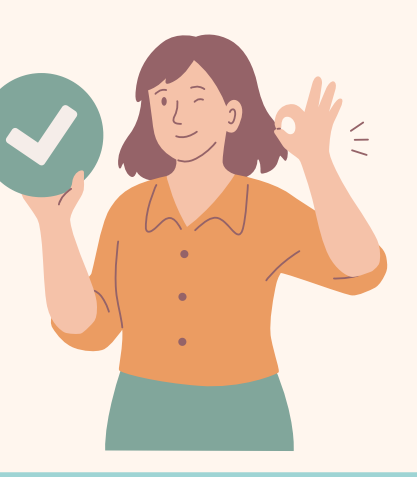